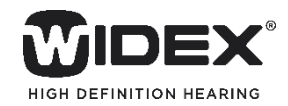

## BEYONDアプリ 使用ガイド

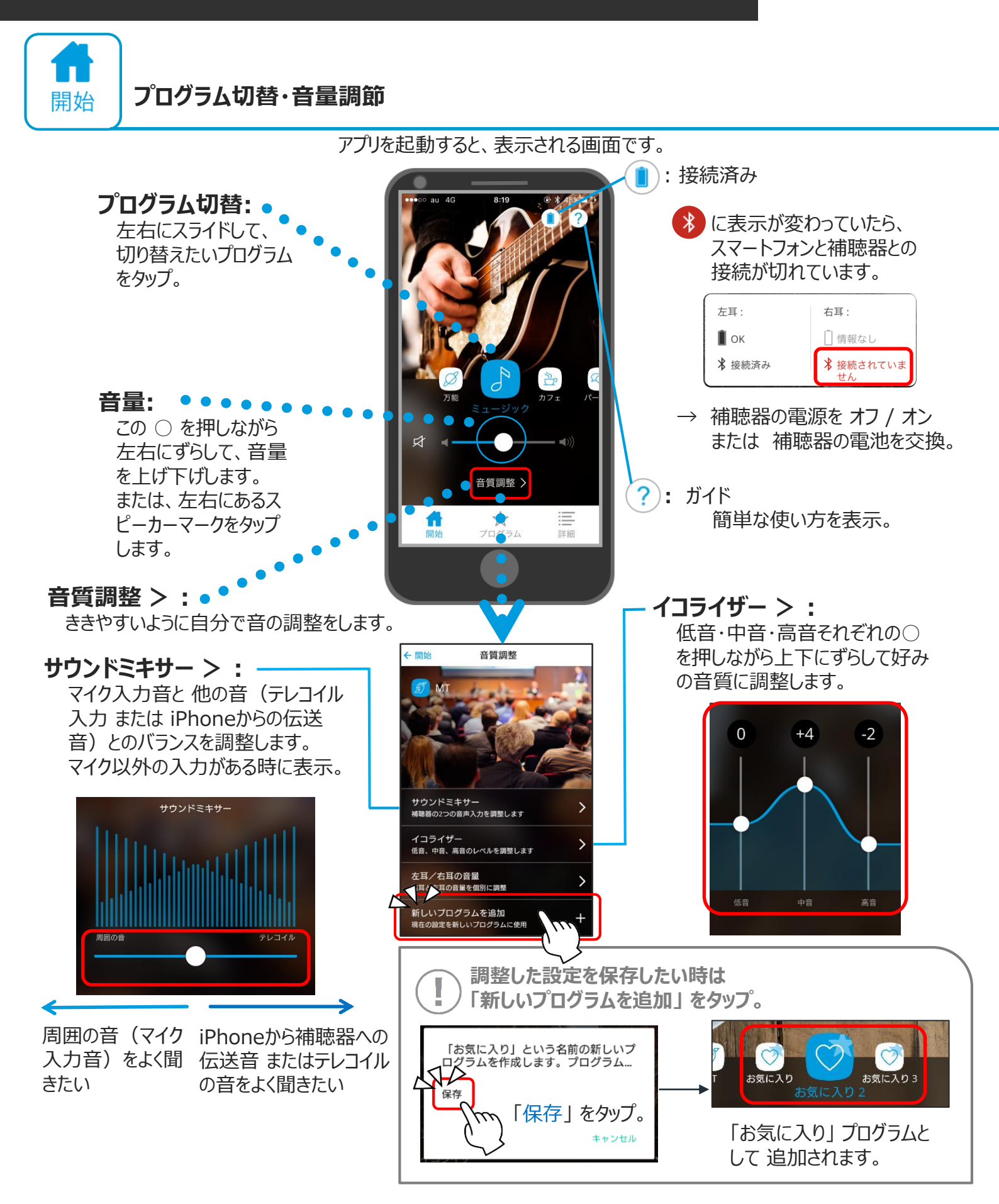

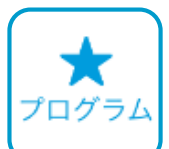

## プログラムの名前・写真・位置情報の編集

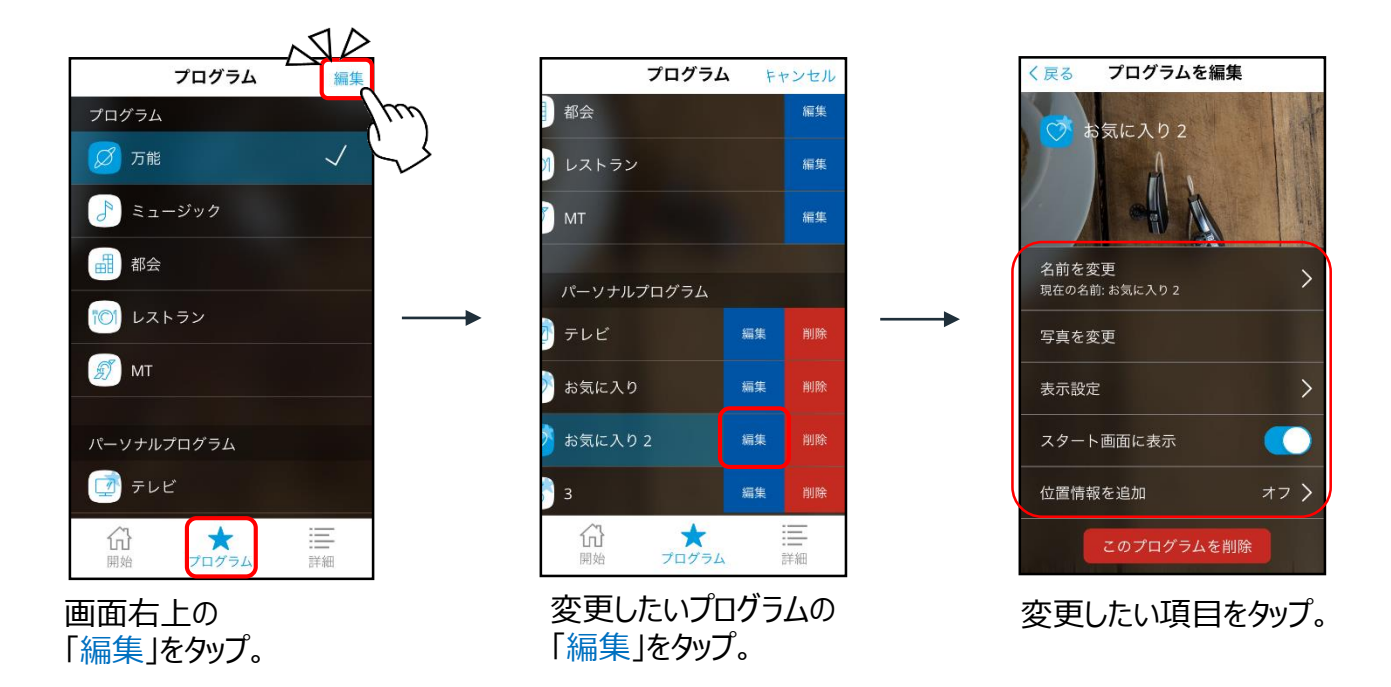

名前を変更 > 「お気に入り」プログラムの名前をわかりやすい名前に変えることができます。

写真を変更 > プログラムを選択した時に表示される写真を、自分の好きなものに変えることができます。

位置情報を追加 > 位置情報を使って、登録した圏内に入ると、指定したプログラムに自動で切り替わる

(自動プログラム切替) よ<sup>:</sup>

ように設定できます。 職場用と自宅用など使用場所に応じて調整したプログラムを設定してある方、 よく行く場所ですごしやすいように自分で音を調整した「お気に入り」プログラムを設定 している方は登録しておくと便利です。

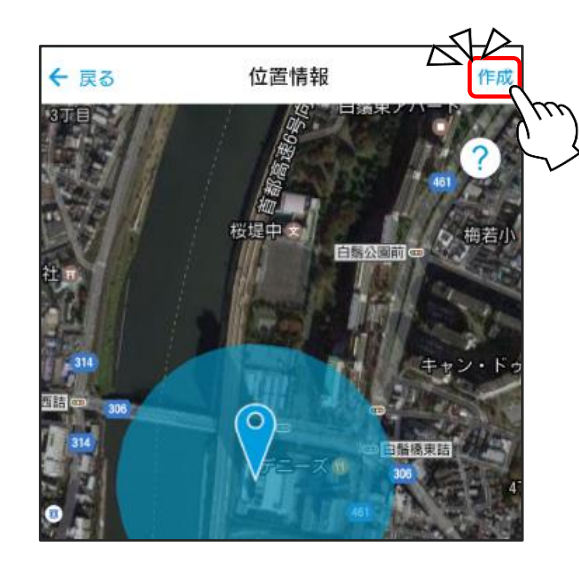

スマートフォンの「設定 🎯 」 > 「位置情報」を ON にしておきます。

「<mark>作成</mark>」をタップ。

登録した圏内に入ると、自動でプログラムが 切り替わります。

プログラムごとに位置情報の登録が可能で すが、半径100m圏内で重複しないように 設定します。

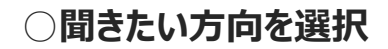

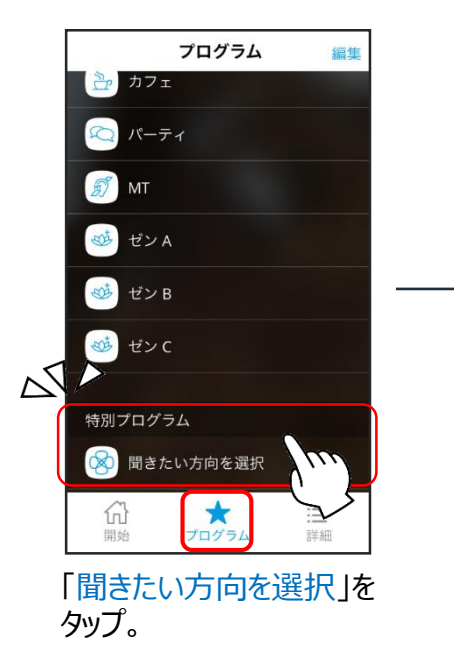

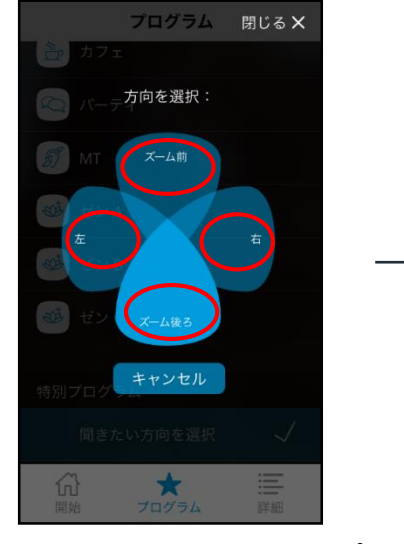

間きたい方向を選んでタップ。 (左右選択は、両耳装用のみ)

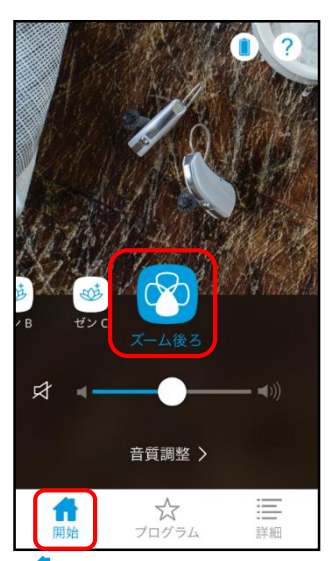

「 🤹 開始」 画面には、 選択した方向が表示されます。 他のプログラムに切替えると 消えます。

倍率

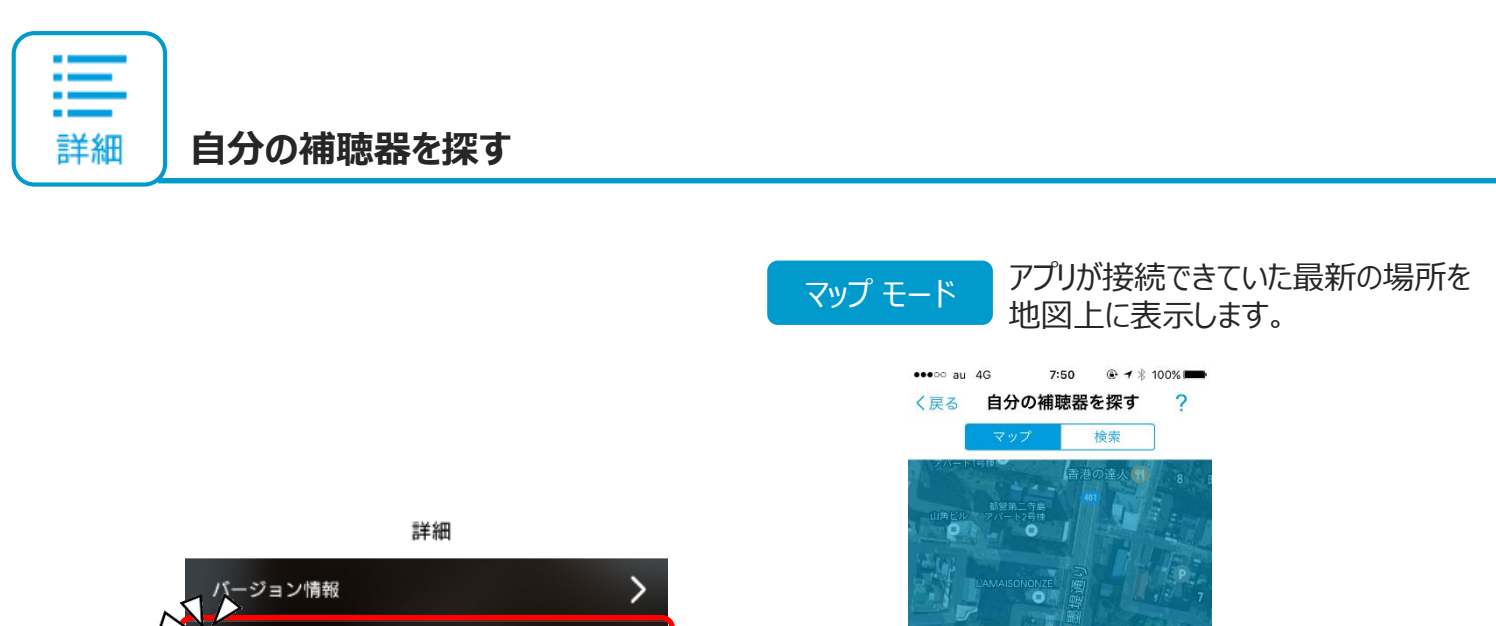

左

右

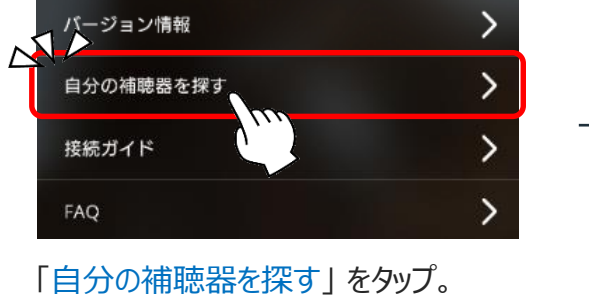

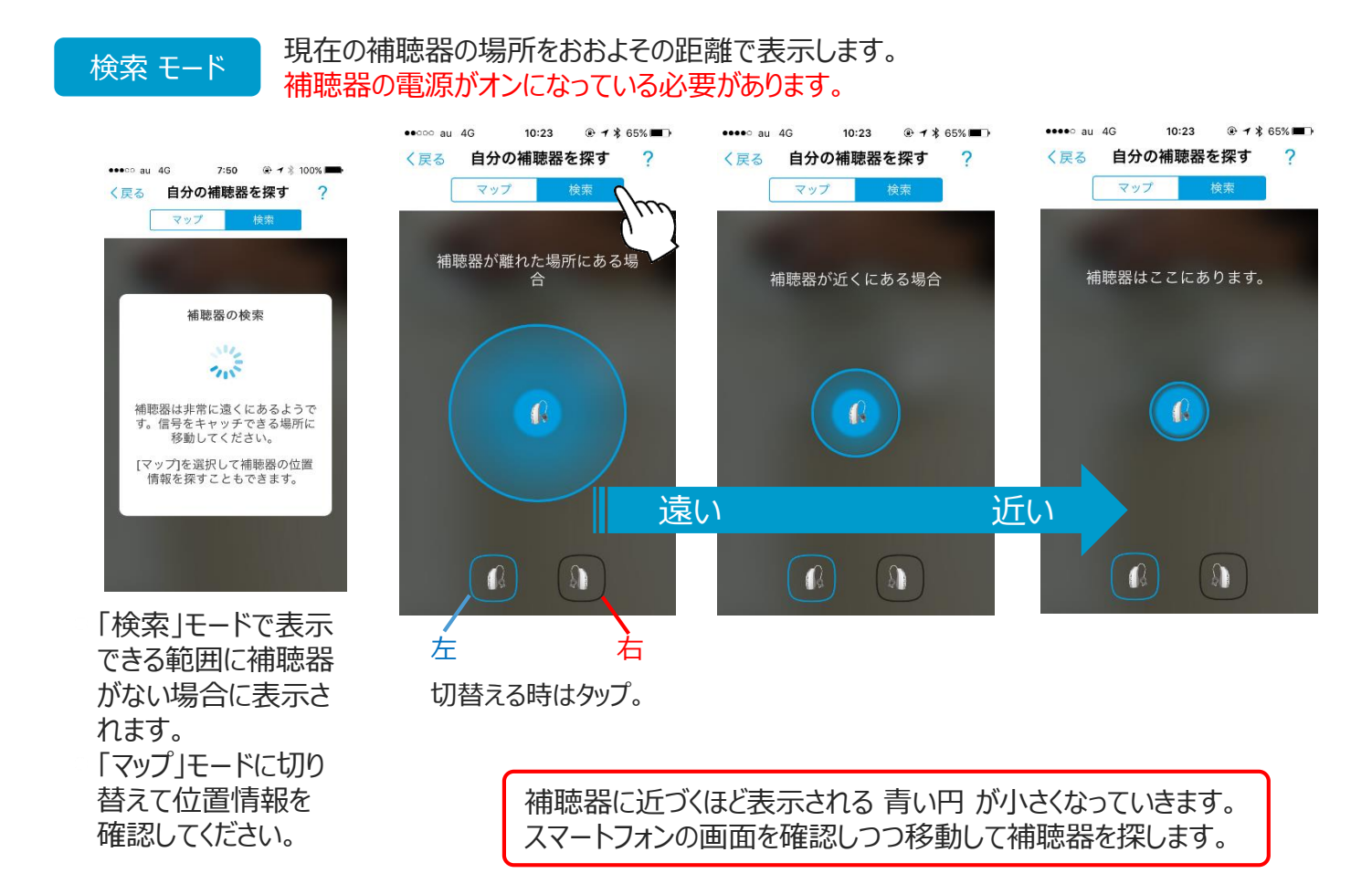

## !)補聴器とスマートフォンを接続できない場合

一度ペアリングすれば、BEYONDの電源をオンにすると、BEYONDアプリは自動で接続されます。 つながらないときは、次の手順を行ってください。

- 補聴器のバッテリードアを開けて5秒以上経ってから閉じて、しばらく待つ。
- 補聴器の電池を新しいものと交換して、しばらく待つ。
  電池を交換した場合は、接続するまで時間がかかります。そのまましばらくお待ちください。
- スマートフォンの「設定」
   >「Bluetooth」はオンになっていますか?

  スマートフォンの電池残量が少なくなると自動的にBluetoothがオフになる場合があります。
- スマートフォンの「設定」 (Wi-Fi 」をオフにしてみて、しばらく待つ。
- スマートフォンを再起動してしばらく待つ。